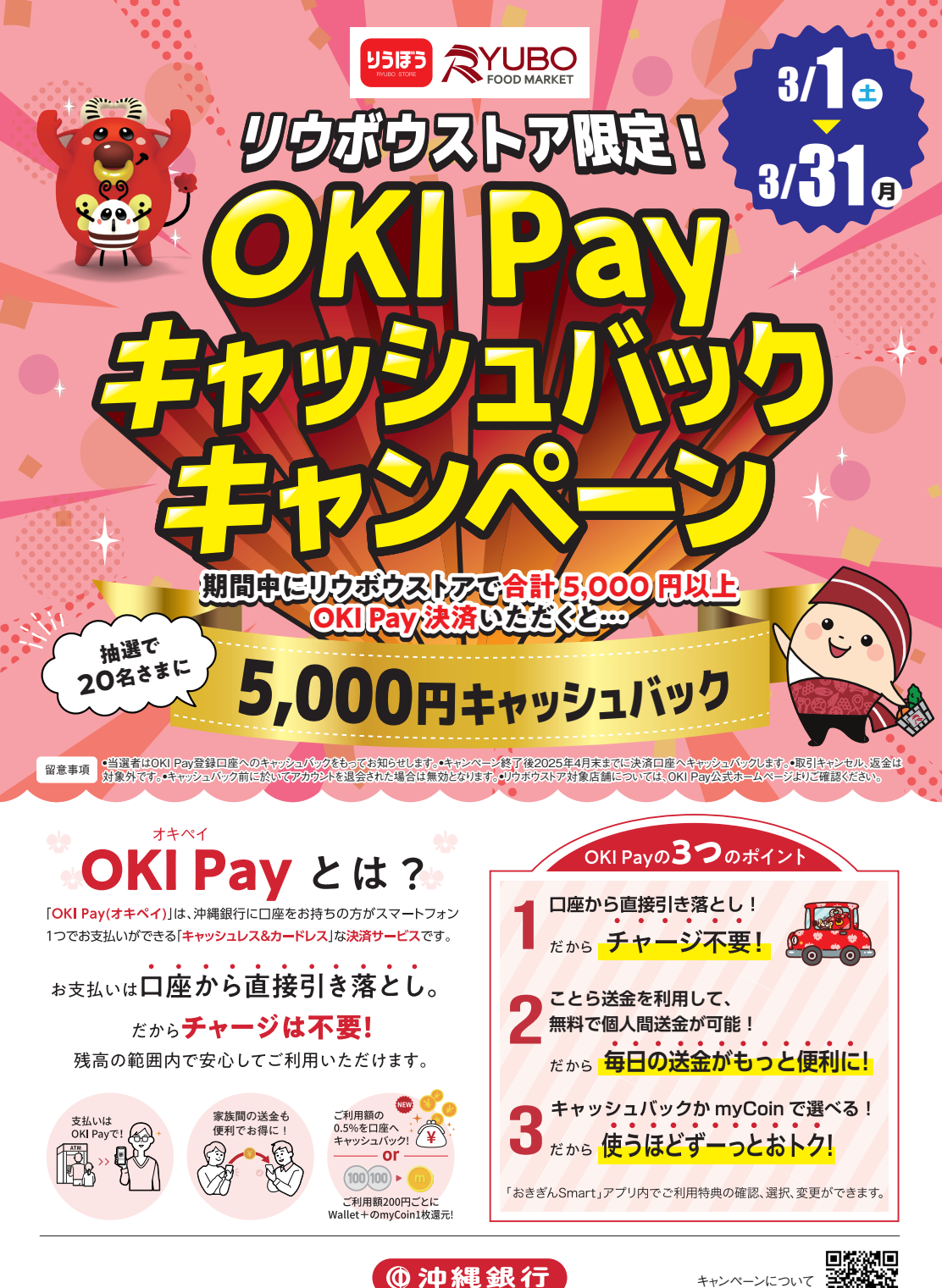

→ おきなわフィナンシャルグループ

詳しくはこちら▶

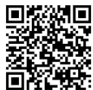

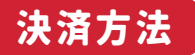

「OKI Pay」でのお支払いはとても簡単! お会計時にスマホを操作するだけでOK。 スムーズにお買い物ができます。

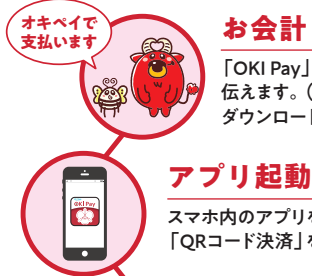

### お会計

「OKI Pay」で支払うことをお店に 伝えます。(あらかじめアプリの ダウンロードが必要です)

スマホ内のアプリを起動し、 「ORコード決済」をタップします。

# ORコードを提示

お客さまが提示したORコードを お店が読込みます。

# お支払い完了!

口座から直接利用した金額が 引き落とされます。即時に会計が 完了するのでスムーズです。

## 利用履歴の確認

お支払いした内容は、アプリ内の 「利用履歴」からすぐに確認いただけ ます。

#### STEP OKI Pay アカウントの登録

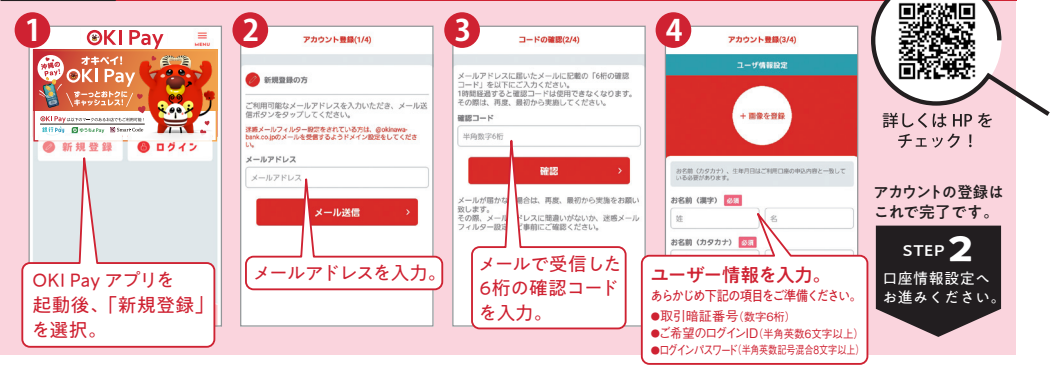

**9**90

A

OK!

6

#### 口座情報設定 お支払いの際にご利用いただくために、OKI Payアカウントに口座情報をご登録ください。 STEP 7

沖縄銀行のキャッシュカード、または通帳をご準備いただき、口座情報設定を進めてください。

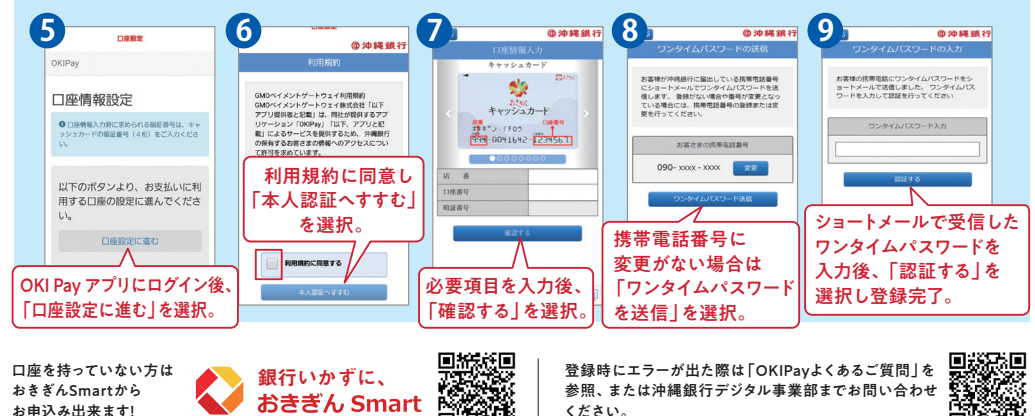

お問い合わせ先

#### 沖縄銀行 デジタル事業部 Tel:098-869-1376

(受付時間)平日9:00~17:00※年末年始、十日祝日、銀行休業日は除きます。